| er Education E                                                                            | xaminations Authority of HeNa                                                           | 试院<br>In Province                                                        |                                   | 河南省              | 成人高等学校招生 <b>考生服务平台</b>                                                                                                    |
|-------------------------------------------------------------------------------------------|-----------------------------------------------------------------------------------------|--------------------------------------------------------------------------|-----------------------------------|------------------|----------------------------------------------------------------------------------------------------|
| 页                                                                                         | 考生号查询                                                                                   | 重置密码                                                                     | 系统信息                              | 关注公众号            | 退出系统                                                                                                    |
| <ol> <li>N 回上报<br/>18:00</li> <li>在线庫</li> <li>N 回上缴</li> <li>如果您</li> <li>已注册</li> </ol> | 名白时间: 2023年9月6日<br>;<br>核时间: 2023年9月7日<br>(费截止: 2023年9月15]<br>还未注册,请点击右边<br>考生输入16位考生号和 | 8:00-9月12日<br> -9月14日 18:00;<br>日 18:00;<br>的 <b>新考生报名;</b><br>密码登录此服务平台 | •                                 | 新考生报名<br>点击这里    | <ul> <li>河南省2023年成人高校招生省辖市联系电话</li> <li>河南省2023年成人高校招生专业目录</li> <li>国家教育考试违规处理办法</li> <li>中华人民共和国刑法修正案(九)</li> <li>2023年全国成人高校招生统一考试时间表</li> <li>河南省2023年成人高校招生统一命题考试科目</li> </ul> |
|                                                                                           |                                                                                         |                                                                          |                                   |                  |                                                                                                    |
| 考生                                                                                        | 묵:                                                                                      | 考组                                                                       | 5号格式错误!                           |                  |                                                                                                    |
| 考 生<br>登录密                                                                                | 목:                                                                                      | <ul> <li>● 考当</li> <li>● 清報</li> </ul>                                   | 5号格式错误 <b>!</b><br>问入6-20位包含字母:   | 和数字的密码。          |                                                                                                    |
| 考 生<br>登录密<br>验 证                                                                         | 号:<br>码:<br>码:点击进行                                                                      | ● 考3<br>● 清報<br>验证   ● 请在                                                | 5号格式错误! 6)入6-20位包含字母: 6)冲出的图形上完成§ | 和数字的密码。<br>金证操作。 |                                                                                                    |

# 2、跳转页面后点击"同意"

| 说家》河<br>Higher Education | 南省教育考<br>Examinations Authority of Het | <mark>试院</mark><br>ian Province |                        | 河南省                               | 成人高等                   | 学校招生考生服务平台                            |
|--------------------------|----------------------------------------|---------------------------------|------------------------|-----------------------------------|------------------------|---------------------------------------|
| 首页                       | 考生号查询                                  | 重置密码                            | 系统信息                   | 关注公众号                             | 退出系统                   |                                       |
|                          |                                        |                                 | 河南省2023                | 年成人高校招生                           | <b>上考生承诺</b> 书         |                                       |
|                          | 本人报名参加河南                               | 省2023年成人高校                      | <b>茨招生考试,郑重</b> 承      | (诺:                               |                        |                                       |
|                          | 1. 网上报名信息为<br>可靠。如出现填报                 | 本人填报,报名信<br>信息错误或提供虚            | ī息真实准确,不存<br>2假证明材料,所产 | 存在漏报、错报问是<br>在漏报、错报问是<br>全的一切后果由4 | 亟,所提供的报考∛<br>≤人负责。     | 资格和享受照顾政策等证明材料真实                      |
|                          | 2. 享受苏区县、山<br>二代身份证或户口<br>住证》原件图片信     | 区县(市)、脱贫<br>簿;持异地身份证<br>息。      | 【县照顾政策的考生<br>在苏区县、山区县  | 三一般应在户籍所在<br>(                    | E地苏区县、山区县<br>是名的,须上传有交 | 县(市)、脱贫县报考,须上传本人<br>☆期内当地公安部门办理的《河南省居 |
|                          | 3. 网上报名学历审<br>所在地招生考试机                 | 核不通过,本人到<br>构提供学历认证报            | 学历管理部门进行<br>告原件及复印件。   | ī学历认证,并按要<br>逾期未提供学历认             | 要求提交学历认证<br>、证报告,本人愿意  | 假告。免试生须于11月10日前向报名<br>意接受取消报考和录取资格处理。 |
|                          | 4. 考前自主学习《<br>守考点考场有关规                 | 考生守则》、《国<br>定要求,杜绝作弊            | 国家教育考试违规处<br>5,诚信应考。   | ⊇理办法》、《中华                         | 《人民共和国刑法》              | <u>參正案(九)》等有关内容,自觉遵</u>               |
|                          | 我已认真阅读上述                               | 内容,特此承诺,                        | 如有违反,愿意接               | 受相应处理,违规                          | 观事实记入本人参加              | 加国家教育考试城信档案。 同意 不同意                   |

#### 3、选择自己身份证上所在的城市

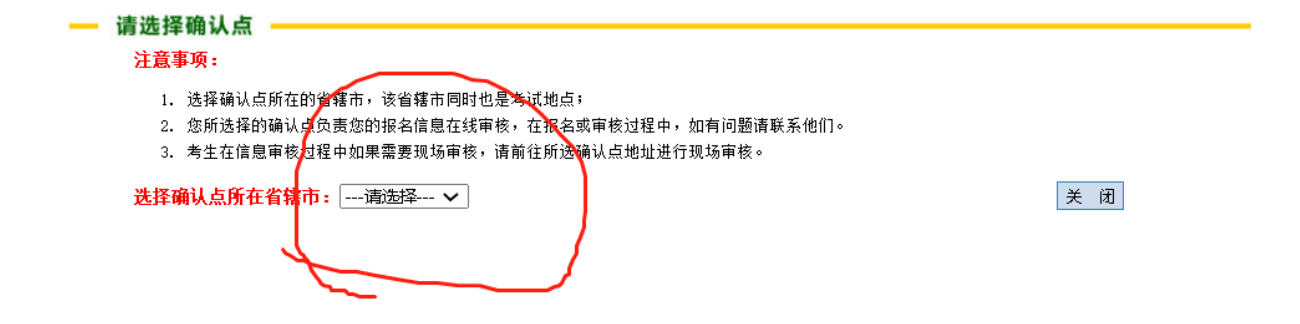

#### 4、确认身份证上所在城市

#### - 请选择确认点

#### 注意事项:

- 1. 选择确认点所在的省辖市,该省辖市同时也是考试地点;
- 2. 您所选择的确认点负责您的报名信息在线审核,在报名或审核过程中,如有问题请联系他们。
- 3. 考生在信息审核过程中如果需要现场审核,请前往所选确认点地址进行现场审核。

选择确认点所在省辖市: 南阳市 🗸

关闭

| 名称 宣             | 要提示             | ×                | 备注 | 选择 |
|------------------|-----------------|------------------|----|----|
| 1701 卧龙区招生考试     | 选择的确认点:卧龙区将     | 3年老试办公室          |    | 选择 |
| 1702 南阳市油田招生考试 2 | 确定选择该确认点吗?      |                  |    | 选择 |
| 1711 宛城区招生考试     |                 |                  |    | 选择 |
| 1712 镇平县招生考      |                 |                  |    | 选择 |
| 1713 内乡县招生考试办2   | 室 0377-65332165 | 內乡县城天镇范蠡大街南十八巷1号 |    | 选择 |
| 1714 西峡县招生考试办公   | 室 0377-69680393 | 西峡城关北大街26号       |    | 选择 |
| 1715 淅川县招生考试办公   | 室 0377-69231993 | 浙川县招生办一楼中招科      |    | 选择 |
| 1717 新野县招生考试办公   | 室 0377-66212559 | 新野县解放路北段教体局院内招生办 |    | 选择 |
| 1718 唐河县招生考试办公   | 室 0377-68922184 | 唐河县文化路进修学校院内     |    | 选择 |
| 1719 桐柏县招生考试办公   | 室 0377-68216808 | 桐柏县教体局一楼服务大厅     |    | 选择 |
| 1720 社旗县招生考试办公   | 室 0377-67985998 | 社旗县红旗路中段教体局院内    |    | 选择 |
| 1721 方城县招生考试办公   | 室 0377-67215032 | 方城县裕州南路112号      |    | 选择 |
| 1722 南召县招生考试办公   | 室 0377-66911201 | 南召县城关镇人民路220号    |    | 选择 |

#### 5、跳转页面后填写自己的信息

| 目以            | 考生号查询                                                                                                    | 重置密码                                | 系统信息                                  | 关注公众号                                | 退出系统                 |                              |
|---------------|----------------------------------------------------------------------------------------------------|-------------------------------------|---------------------------------------|--------------------------------------|----------------------|------------------------------|
|               | 息录入                                                                                                    |                                     |                                       |                                      |                      |                              |
| ط ملط الایکتر |                                                                                                    |                                     |                                       |                                      |                      |                              |
| "确认吧点         | 上 1701 町-4-17                                                                                                    |                                     |                                       |                                      |                      |                              |
| ·密码设置         |                                                                                                    | 拍土亏低办公主                             |                                       |                                      |                      | ▲ 里知选择                       |
| 4             | sa.                                                                                                    |                                     |                                       |                                      |                      | 2 答录 家 码 格 式 正 确 。           |
| 並示。<br>确认?    | 密码:                                                                                                    |                                     |                                       |                                      |                      | ▲ 新田 新田 本田 前<br>→ 前 认密码格式正确。 |
| 考生手机          | 弓码: [<br>]                                                                                                    |                                     | 手机号运营商:〔                              | 移动 🖌                                 | -                    |                              |
|               | 2015年10月10日<br>2015年10日<br>2015年10月<br>2015年10月<br>2015年10月<br>2015年10月<br>2015年10月<br>2015年10月<br>20 | 理了携号转网服务;<br>只能由一名考生注射<br>自动发送短信进行? | 请选择转网后的手机<br>册使用!确保该手机号<br>确认,重置密码时也需 | 号运营商,否则无法<br>在今年12月底前可正<br>要使用该手机号码。 | 收到手机验证码。<br>常使用(本服务项 | 目截止服务时间为今年12月底)。             |
| ·基本资料         |                                                                                                    |                                     |                                       |                                      |                      |                              |
| 证件            | 类型: 二代身份证                                                                                                    | ~                                   |                                       |                                      |                      |                              |
| 证件            | 号码:                                                                                                    |                                     |                                       |                                      | e                    | 》证件号码格式正确。                   |
| 姓             | 名:                                                                                                    |                                     |                                       |                                      | e                    |                              |
| 出生日           | ∃期: 1993-02-26                                                                                                    |                                     |                                       |                                      |                      |                              |
| 性             | 别: 男                                                                                                    | ~                                   |                                       |                                      |                      |                              |
| 民             | 族: 汉族                                                                                                    | ~                                   |                                       |                                      | e                    |                              |
| 政治百           |                                                                                                    | ~                                   |                                       | ĩ                                    | •                    |                              |
| 职业            | 类别: 不便分类的复                                                                                                    |                                     | ~                                     |                                      | •                    |                              |
| <b>X</b> 111  | 建度: [ 回寺子刀 _ ]                                                                                                    | $\sim$                              |                                       |                                      | c                    |                              |
| 有生命           |                                                                                                    |                                     |                                       |                                      |                      | ■ 法讲场老生士 面 I                 |
| 82.66         |                                                                                                    |                                     | × 0                                   |                                      |                      | 「月辺洋今王心感・                    |
| A800.7        | 138. · [-)H1761+-                                                                                                    |                                     |                                       |                                      |                      |                              |
| 外语词           | 吾种:                                                                                                    | ~                                   |                                       |                                      |                      | ] 请选择外语语种!                   |
| the table     | 扁码:                                                                                                    |                                     |                                       |                                      |                      | ] 请输入和通讯地址对应的6位邮政编码。         |
| tub trX 2     |                                                                                                    |                                     |                                       |                                      |                      | · 法检入资源于利润原则 [1] 一十九十三人间六    |
| 通讯            | 也址:                                                                                                    |                                     |                                       |                                      |                      | 🖢 请输入您的有效通讯地址,不少于5个汉字。       |

# 注:文化程度如实填写,如果是二学历(免试)考生,需要选择具体的照顾对象。

### 6、选择具体专业,输入"南阳农业职业学院"后点击"检索"

|      | 00000000000 |      |       |              |             |                 |           |            |             |             | and a design of the second second sec |
|------|-------------|------|-------|--------------|-------------|-----------------|-----------|------------|-------------|-------------|----------------------------------------------------------------------------------------------------|
| 计划窗[ |             |      |       |              |             |                 |           |            |             |             |                                                                                                    |
| E    | 次: - 请      | 选择-  | ~     | 科 类:[        | 请选择         | ✔ 学习形式          | : 请选择 🗸   | 外语语:       | 种: -请选持     | ≩- ✔        |                                                                                                    |
| 院校名  | 3称: 南       | 旧农业国 | 职业学院  |              |             |                 | 专业组       | 名称:        |             |             |                                                                                                    |
| 烟苦菜  | :性: 【不      | 100  |       | 拉索           | 洁 降         |                 |           |            |             |             |                                                                                                    |
|      |             | ĸ    |       |              |             |                 |           |            |             |             |                                                                                                    |
| 以下   | 是您可想        | 真报的  | 院校和   | 专业(单击院       | 完校行展开/4     | 牧编专业,双击专:       | 业选择),若    | 院校较多       | 可用右上        | 方的翻页按       | 钮查看。                                                                                                    |
|      |             |      |       |              |             |                 |           |            |             |             |                                                                                                    |
|      |             |      |       |              |             | w d t           |           | 外语         | 学习 计句       |             |                                                                                                    |
| 选择   | 凝           | 苦    | 代号    |              | 专业名称        | 字制              | 科类        | 语种         | 形式 人数       | 分赘线         |                                                                                                    |
| 021  | 北京交ì        | 通大学  | (电话:  | 010-51686011 | 地址: [10004  | 4]北京市海淀区上园村     | ∮3号 邮件:y  | chwang@bjt | cu. edu. cn | 网址:http:/   | (/dis.bjtu.edu.cn)                                                                                                    |
| 022  | 东北师         | 包大学  | (电话:  | 0431-8453619 | 9 地址:[1300  | 24]吉林省长春市人民     | 大街5268号   | 邮件:34276   | 6411@qq.co  | n)          |                                                                                                    |
| 023  | 中国石         | 由大学  | (华东)  | (电话: 0532-8  | 6983592 地址: | : [266580]山东省青岛 | 市黄岛区长江    | 西路66号留     | 培楼D 邮件      | :haoliyu@uj | pc. edu. cn)                                                                                                    |
| 024  | 武汉理]        | L大学  | (电话:  | 027-87880058 | 地址: [43007  | 0]湖北省武汉市洪山[     | 区珞狮路205号; | 武汉理工       | 邮件:31362    | 0810@qq.com | 网址:http://wljy.whut.edu.cn)                                                                                                    |
| 025  | 西安电         | 子科技: | 大学 (电 | 电话: 029-8820 | 1995 地址:[7] | 10071]西安市雁塔区ス   | 七白南路2号 (  | 邮件:wjyzs   | @xidian.ed  | lu. cn)     |                                                                                                    |
| 031  | 北京林         | 止大学  | (电话:  | 010-62338052 | 地址: [10008  | 3]北京市海淀区清华东     | F路35号北京林  | ₩大学1       | 邮件:82308    | 2405@qq.com | 网址:http://www.bjfu.edu.cn)                                                                                                    |
| 034  | 中央财务        | 圣大学  | (电话:  | 010-62289074 | 地址: [10008  | 1]北京市海淀区学院南     | 有路39号继续教  | 自学院学       | 邮件: qicu    | 6463@163.co | m)                                                                                                    |
| 040  | 华北电         | り大学  | (保定)  | (电话:0312-5   | 030900 地址:  | [ 71003]河北省保定市  | 市莲池区永华北   | 比大街619号    | 邮件:852      | 80977@qq.co | m)                                                                                                    |
| 047  | 中国矿         | 止大学  | (电话:  | 0516-8388361 | 1 地址: [2210 | 08]江苏省徐州市解放     | 南路386号中国  | 国矿业大学      | 邮件:1186     | @cumt.edu.c | n 网址:http://sce.cumt.edu.cn/)                                                                                                    |
| 049  | 中国药精        | 斗大学  | (电话:  | 025-83271296 | 地址: [21000  | 9]江苏省南京市鼓楼[     | 区中央门街道童   | 國家巷24号     | 邮件: 4174    | 7975@qq.com | 网址:http://www.zgyk.sccchina.net/)                                                                                                    |
|      |             |      |       |              |             |                 |           |            |             |             |                                                                                                    |

#### 7、选择"南阳农业职业学院"

|       |        |        |                   |                  |                          |                               |                      | · · · · · · · · · · · · · · · · · · · | مناكر أسكين فتكرب | A DA make        |          |
|-------|--------|--------|-------------------|------------------|--------------------------|-------------------------------|----------------------|---------------------------------------|-------------------|------------------|----------|
| 计划窗口  |        |        |                   |                  |                          |                               |                      |                                       |                   |                  |          |
|       |        |        |                   |                  |                          |                               |                      |                                       |                   |                  |          |
| 层次    | : -请选择 | ≩- ∨   | 科 类: 请选择          | ✔ 学习             | 习形式: 请选择 🔪               | <ul> <li>外语语种: - 请</li> </ul> | 选择 🗸                 |                                       |                   |                  |          |
| 院校名称  | : 南阳农  | 业职业学院  |                   |                  |                          | 名称:                           |                      |                                       |                   |                  |          |
| 艰苦条件  | :不限    | ~      | 检索清除              |                  |                          |                               |                      |                                       |                   |                  |          |
| 以下是   | 您可填报   | 的院校和   | 专业(单击院校行展         | 开7收缩专业,双语        | 击专业选择),                  | 告院校较多可用在                      | ,<br>上方的翻页           | 按钮查看。                                 |                   |                  |          |
|       |        |        |                   |                  |                          |                               |                      |                                       |                   |                  |          |
|       |        |        |                   |                  |                          |                               |                      |                                       |                   |                  |          |
| 选择    | 艰苦     | 代号     | 专业名称              | 学制               | 科类                       | 外宿 学习 :<br>语种 形式 .            | <b>け</b> 知 分数线<br>人数 |                                       |                   |                  |          |
| 441 南 | 朝阳农业职业 | 业学院 (电 | 话:0377-60390005 步 | 也址: [473000]河南省南 | 南阳市卧龙区 <mark>南</mark> 阳农 | 2.业职业学院雪枫校                    | 邮件:1379784           | 146@qq.com                            | 网址:http://        | www.nyca.edu.cn/ | jxjyxy/) |
|       | _      |        |                   |                  |                          |                               |                      |                                       |                   |                  |          |
|       |        |        |                   |                  |                          |                               |                      |                                       |                   |                  |          |

# 8、选择专业

|      |       |          |                             |     |                     |             |        |     | 0.00        | A C and the second second seco |
|------|-------|----------|-----------------------------|-----|---------------------|-------------|--------|-----|-------------|----------------------------------------------------------------------------------------------------|
| 计划窗口 |       |          |                             |     |                     |             |        |     |             |                                                                                                    |
| 层 次  | : -请选 | ≩- ✔     | 科 类: 请选择 、                  | •   | 学习形式: 请选择 🗸 🖇       | 讣语语≉        | ‡: [-] | 青选择 | ¥- ¥        |                                                                                                    |
| 院校名称 | : 南阳农 | 业职业学院    |                             |     | 专业名称:               |             |        |     |             |                                                                                                    |
| 艰苦条件 | : 不限  | ~        | 检索 清除                       |     |                     |             |        |     |             |                                                                                                    |
|      |       |          |                             |     |                     |             |        |     |             |                                                                                                    |
| 以下是  | 您可填报  | 的院校和     | 专业(单击院校行展开/收缩专              | 北・3 | <b>双击专业选择),若院</b> 相 | <b>支</b> 较多 | 可用     | 右上江 | 方的翻了        | <b>贞按钮查看。</b>                                                                                                    |
|      |       |          |                             |     |                     |             |        |     |             |                                                                                                    |
| 法择   | 艰苦    | 代号       | 专业名称                        | 学ョ  | 科类                  | 外语          | 学习     | 计划  | 分数线         | ŧ                                                                                                    |
|      | ~     |          | ST HIL                      |     |                     | 语种          | 形式     | 人数  | 7.5 364 -54 | •                                                                                                    |
| 441  | 阿尔尔亚职 | 业学院 (电   | L话:0377-60390005 地址:[473000 | 门河南 | 省南阳市卧龙区南阳农业职        | 止学院會        | 冒机校    | 邮件  | F: 137978   | 7841468qq.com 阿加:http://www.nyca.edu.cn/jxjyxy/)                                                                                                    |
| 选择   |       | 44151400 | 1 大数据与会计                    | 2.5 | 高职高专高职高专-文史         | 英语          | 函授     |     |             | 1100元/年 河南省南阳市卧龙区南阳农业职业学院雪根校区 南阳农业职业学院继续教育学院直属函授站                                                                                                    |
| 选择   |       | 44151400 | 2.电子商务                      | 2.5 | 高职高专高职高专-文史         | 英语          | 函授     |     |             | 1100元/年 河南省南阳市卧龙区南阳农业职业学院雪根校区 南阳农业职业学院继续教育学院直属函授站                                                                                                    |
| 选择   |       | 44151400 | 3 学前教育                      | 2.5 | 高职高专高职高专-文史         | 英语          | 函授     |     |             | 1100元/年 河南省南阳市卧龙区南阳农业职业学院雪根校区 南阳农业职业学院继续教育学院直属函授站                                                                                                    |
| 选择   | *     | 44155400 | 4.园林技术                      | 2.5 | 高职高专高职高专-理工         | 英语          | 函授     |     |             | 1500元/年 河南省南阳市卧龙区南阳农业职业学院雪根校区 南阳农业职业学院继续教育学院直属函授站                                                                                                    |
| 选择   | *     | 44155400 | 5 畜牧兽医                      | 2.5 | 高职高专高职高专-理工         | 英语          | 函授     |     |             | 1500元/年 河南省南阳市卧龙区南阳农业职业学院雪根校区 南阳农业职业学院继续教育学院直属函授站                                                                                                    |
| 选择   |       | 44155400 | 6 食品智能加工技术                  | 2.5 | 高职高专高职高专-理工         | 英语          | 函授     |     |             | 1500元/年 河南省南阳市卧龙区南阳农业职业学院雪根校区 南阳农业职业学院继续教育学院直属函授站                                                                                                    |
| 选择   |       | 44155400 | 7 计算机应用技术                   | 2.5 | 高职高专高职高专-理工         | 英语          | 函授     |     |             | 1500元/年 河南省南阳市卧龙区南阳农业职业学院雪根校区 南阳农业职业学院继续教育学院直属函授站                                                                                                    |
| 2    |       |          |                             |     |                     |             |        |     |             |                                                                                                    |
|      |       |          |                             |     |                     |             |        |     |             |                                                                                                    |
|      |       |          |                             |     |                     |             |        |     |             |                                                                                                    |
|      |       |          |                             |     |                     |             |        |     |             |                                                                                                    |
|      |       |          |                             |     |                     |             |        |     |             |                                                                                                    |

# 9、确定专业

| 计划复口              |                           |                                 |                          | 点面头                                                                                                    |
|-------------------|---------------------------|---------------------------------|--------------------------|----------------------------------------------------------------------------------------------------|
| 居 次: -请法择-        | ✓ 料 类: 遺法採                | <ul> <li>学习形式: 満法择 ×</li> </ul> | 外语语种: →满选择- >            |                                                                                                    |
| 综合系统: 國用次以用以      | 192                       | 安计复程                            |                          |                                                                                                    |
| HEILER CONTRACTOR | TH                        | 4.7.40                          |                          |                                                                                                    |
| 頭盖魚件: 不限          | ✔ 检索 清除                   |                                 |                          |                                                                                                    |
| 以下是您可算报的院         | 枝和专业(单击院枝行展开/收约           | 编专业,双击专业选择),若院 <sup>;</sup>     | 陵较多可用右上方的翻页              | 1按锚查看。                                                                                                 |
|                   |                           |                                 |                          | (土 : 係股後, 第1/1 百)                                                                                      |
|                   | -                         | land and                        | ALCO 1973 GL 61          |                                                                                                    |
| 选择 最苦 代           | 号 专业名称                    | 学制 科太                           | 近日 子弓 ビメ 分数线<br>雪幹 形式 人数 | 資注                                                                                                    |
| 441 南阳农业职业学院      | (电话:0377-60390005 地址:[473 | 3000]河南省南阳市卧龙区南阳农业职             | 业学院雪帆枝 邮件: 137978        | 14.000pp.com = 1931: http://www.upca.edu.cu/jacjyszy/)                                                 |
| 选择 4415           | 14001 大數据与会计              | 2.5 高职高专高职高专一文史                 | 英语 函授                    | 1100元/年河南省南阳市部立区南阳农业职业学院管规校区 南阳农业职业学院编建教育学院直接运搬站                                                       |
| 选择 4415           | 14002 电子商务                | 2.5 高駅高专高駅高专一文史                 | 英语 图授                    | 1100元/年 河南省和阳市市委江南阳权卫教业学校策制校区 南阳水江地 上学校建筑制具学校复展印教法                                                     |
| 透祥 4415           | 14003 学丽教育                | 2.5 高彩高专高职高专一文史                 | 英语 图度                    | 1100元/2/ 河南省和街市多江区南州公正省过于东京市校区 南洋产生业工艺校建筑有一方面直进的发展。                                                    |
| 1847 × 4415       | 54004 图林技术<br>14005 系统的第三 | 2.5 高彩高を高彩高を一座上                 | 英雄国民                     | 1900元年,河南省前街市的公園南段公司建立于我最优成。周辺在江南江市我就成成目示我最近回路。<br>1900元年,河南省前街市公園市街公園市街公園市街市市村市市村市市市市市市市市市市市市市市市市市市市市 |
| · 4415<br>決損 4415 | 54006 宜尽安能加丁技术            | 2.5 高彩高会高彩高会-復丁                 | 茶语 前冊                    |                                                                                                    |
| 法權 4415           | 54007 计算机应用技术             | 2.5 高彩高专高职高专-押T                 | 英语 的授                    | 1500元/年 河南省南南田市委立区南田东业职业学校雪铁岗区 南阳东业职业学院驾驶的                                                             |
|                   |                           |                                 |                          | czwb.haeea.cn 题示<br>您确认要真明就按代号(441), 专业代号(441554004)的志观吗?<br>                                          |

## 10、所有的信息填写完毕,确认无误后点击"下一步"

| 信息录》      | <b>\</b>                   |                                 |                             |                    |                                                  |
|-----------|----------------------------|---------------------------------|-----------------------------|--------------------|--------------------------------------------------|
| ·确认地点     |                            |                                 |                             |                    |                                                  |
| 确认地点:17   | 01 卧龙区招生考试                 | 办公室                             |                             |                    | 重新选择                                             |
| ·密码设置     |                            |                                 |                             |                    |                                                  |
| 登录密码:     |                            |                                 |                             | 0 1                | <b>旹误: 登录密码格式非法</b> !                            |
| 确认密码:     |                            |                                 |                             | () ii              | 青再输入一次同样的密码。                                     |
| 考生手机号码:   |                            | 手机号运营商                          | : 请选择 ~                     | 🌖 រៃ               | 青输入手机号码!                                         |
| 4         | 《手机号仅用于河南省教                | 如育考试院通过10639639公                | 益性短信息平台为考生排                 | 😗 🕡<br>供招生考试短信息服务  | 看选择考生手机号运营商!<br>5,仅限河南省内的中国电信、联通或移动手机号码。如!       |
| 5         | 8的手机号办理了携号韩                | 网服务,请选择转网后的                     | 手机号运营商,否则无法                 | 收到手机验证码。           |                                                  |
| i<br>تۆ   | ]一个手机号只能田一名<br>[写后系统会自动发送题 | 3考生汪册使用! 确保该手:<br>2信进行确认,重置密码时: | 机号在今年12月底前可止<br>也需要使用该手机号码。 | <b>軍使用(本服务</b> 项目都 | (止服务时间为今年12月底)。                                  |
| ・基本资料     |                            |                                 |                             |                    |                                                  |
| 证件类型:     | 二代身份证 🖌                    |                                 |                             |                    |                                                  |
| 证件号码:     |                            |                                 |                             | () i               | 青输入证件号码,身份证末位的X请大写!                              |
| 姓 名:      |                            |                                 |                             | <b>()</b> 2        | -4个汉字,与证件一致,勿用相近或同音字!                            |
| 出生日期: [   | 900-01-01                  |                                 |                             | () i               | 青输入与证件上一致的出生日期(年−月−日)!                           |
| 性别:       | 男 🖌                        |                                 |                             |                    |                                                  |
| 民族:       | 请选择- 🗸                     |                                 |                             | ( <b>0</b> ii      | <b>青选择与您的证件相同的民族</b> !                           |
| 政治面貌: -   | 请选择-                       | ~                               |                             | () i               | 与选择政治面貌!<br>———————————————————————————————————— |
| 职业类别: [-  | 请选择-                       |                                 | ~                           | 0 1                | ∮选择您的职业!<br>                                     |
| 文化程度: [-  | 请选择- 🗸                     |                                 |                             | <b>(</b> ] i       | 青选择您报考前的学历类别!                                    |
| 考生类别: 1   | 元考生                        |                                 |                             |                    | *注忆来开于 [F]                                       |
| 志 恩:      | 查询志康                       |                                 |                             | • • •              | 1辺坪有土志處:<br>2015:14名司以て注:1                       |
| HERMEN SK | 用四半-                       | • <b>U</b>                      |                             | 0 *                | ###X33 ※ F1 だく1 2 /2 ·                           |
| 外语语种:     | ~                          |                                 |                             | () ផ               | <b>青选择</b> 外语语种!                                 |
| 邮政编码:     |                            |                                 |                             | () ii              | 青输入和通讯地址对应的6位邮政编码。                               |
| 通讯地址:     |                            |                                 |                             | 🕕 រ                | 青输入您的有效通讯地址,不少于5个汉字。                             |
|           |                            |                                 |                             |                    |                                                  |

#### 11、跳转页面后,会生成自己的考生号,这里需 要输入自己手机收到的6位数验证码

|                                  |                                                                                                    |                             |                                                   |                                      |                                   | 准考证号: 姓名: 姓名: 姓名:                                              |
|----------------------------------|----------------------------------------------------------------------------------------------------|-----------------------------|---------------------------------------------------|--------------------------------------|-----------------------------------|----------------------------------------------------------------|
| 首页                               | 系统信息                                                                                                    | 收件箱                         | 报名报考                                              | 关注公众号                                | 退出系统                              |                                                                |
| 考                                | 生手机号码码                                                                                                    | 甬认                          |                                                   |                                      |                                   |                                                                |
| 请                                | 在信息审核通过                                                                                                    | 后及时完成网。                     | 上支付,未在规                                           | 定时间内缴费的                              | 」,视为报名无                           | 效。                                                             |
| 考<br>省教育                         | 生                                                                                                    | 的考生号是:<br>9639公益性短信息        | 平台向您发送手机                                          | 您填写了手机号.<br>1验证码短信,请您                | 输入发送到该手机                          | 为了确保您填写的手机号码正确无误,河南<br>ጊ上 <b>序列号     </b> 〕应的6位数字 <b>验证码</b> 来 |
| <b>核头</b> 谈                      | 手机号码。                                                                                                    |                             |                                                   |                                      |                                   |                                                                |
| 核头球<br>如<br>中国联<br>手机号           | 手机号码。<br>果您已经注册成功−<br>通、中国电信或中間<br>。                                                                                       | -段时间了,但还:<br>国移动的用户。如:      | 未收到包含6位验证<br>果号码无误,您可                             | 亚码的短信。请检查<br>以选择正确的手机 <sup>:</sup>   | 注手机号是否正确,<br>号运营商后重发短             | · <mark>手机号运营商是否正确</mark> ,是否是河南省内<br>信。如果号码有误,您也可以更正原先注册的     |
| 核头该<br>如<br>中国联<br>手机号           | 手机号码。<br>果您已经注册成功-<br>通、中国电信或中国<br>。<br><mark>运营商:</mark> 移动                                                               | -段时间了,但还:<br>国移动的用户。如:<br>✔ | 未收到包含6位验证<br>果号码无误,您可                             | 正码的短信。请检查<br>以选择正确的手机:<br>重新发        | ≓手机号是否正确,<br>号运营商后重发短<br>送短信      | , <mark>手机号运营商是否正确</mark> ,是否是河南省内<br>信。如果号码有误,您也可以更正原先注册的     |
| 核头该<br>如<br>中国联<br>手机号           | 手机号码。<br>果您已经注册成功<br>通、中国电信或中国。<br>。<br><u>运营商:</u> 移动                                                                     | -段时间了,但还:<br>国移动的用户。如:<br>  | 未收到包含6位验证<br>果号码无误,您可<br>距码格式非法 <b>!</b>          | 正码的短信。请检查<br>以选择正确的手机:<br>重新发<br>核实引 | 手机号是否正确,<br>号运营商后重发短<br>送短信<br>机号 | , <mark>手机号运营商是否正确</mark> ,是否是河南省内<br>信。如果号码有误,您也可以更正原先注册的     |
| ☆头咳<br>如<br>中国联<br>手机号<br>加<br>知 | <ul> <li>手机号码。</li> <li>果您已经注册成功</li> <li>通、中国电信或中国。</li> <li>这营商:</li> <li>移动</li> <li>验证码:</li> <li>果号码有误,您也可</li> </ul> | -段时间了,但还:<br>国移动的用户。如:<br>  | 未收到包含6位验证<br>果号码无误,您可<br>正码格式非法 <b>:</b><br>的手机号。 | 亚码的短信。请检查<br>以选择正确的手机:<br>重新发<br>核实引 | ;手机号是否正确,<br>号运营商后重发短<br>送短信      | , <mark>手机号运营商是否正确</mark> ,是否是河南省内<br>信。如果号码有误,您也可以更正原先注册的     |

#### 12、接下来需要绑定个人信息,首先关注"河南省 教育考试院"公众号

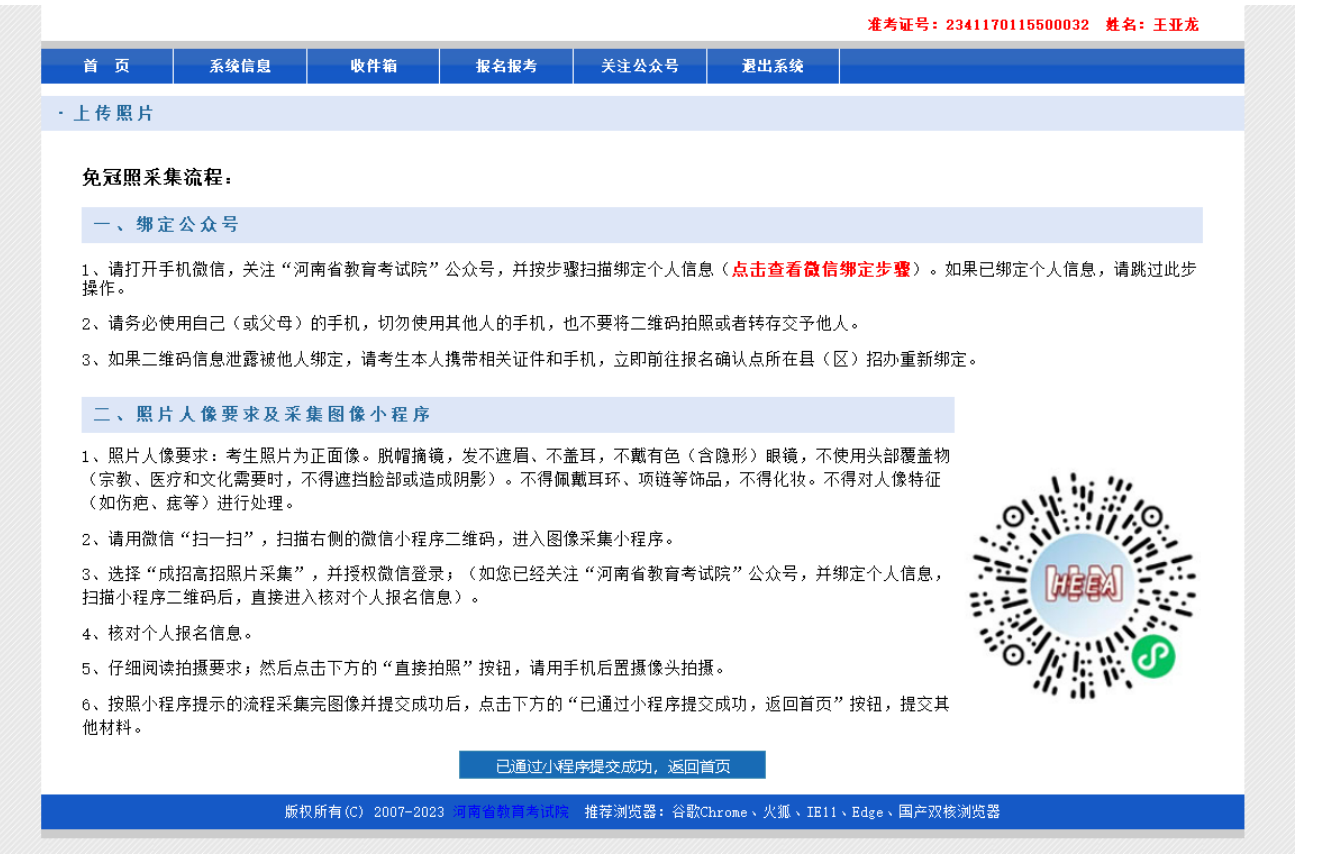

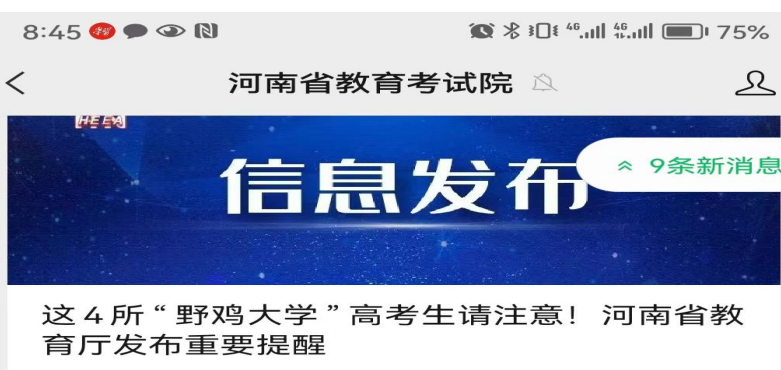

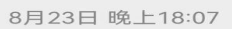

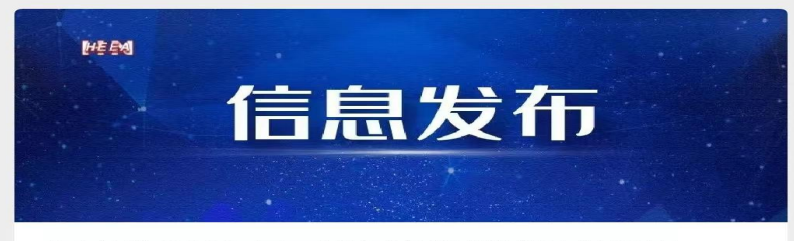

#### 河南省2023年下半年自学考试报名须知

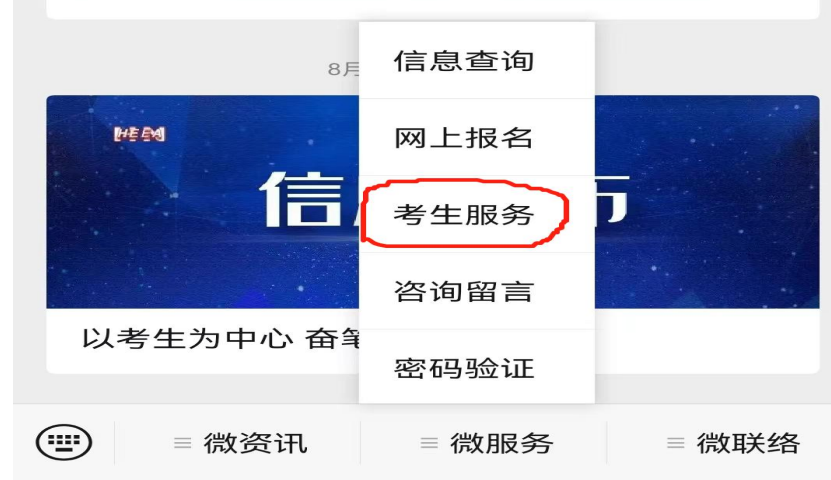

13、进入"河南省教 育考试院"公众号后 ,点击"微服务" "考生服务"

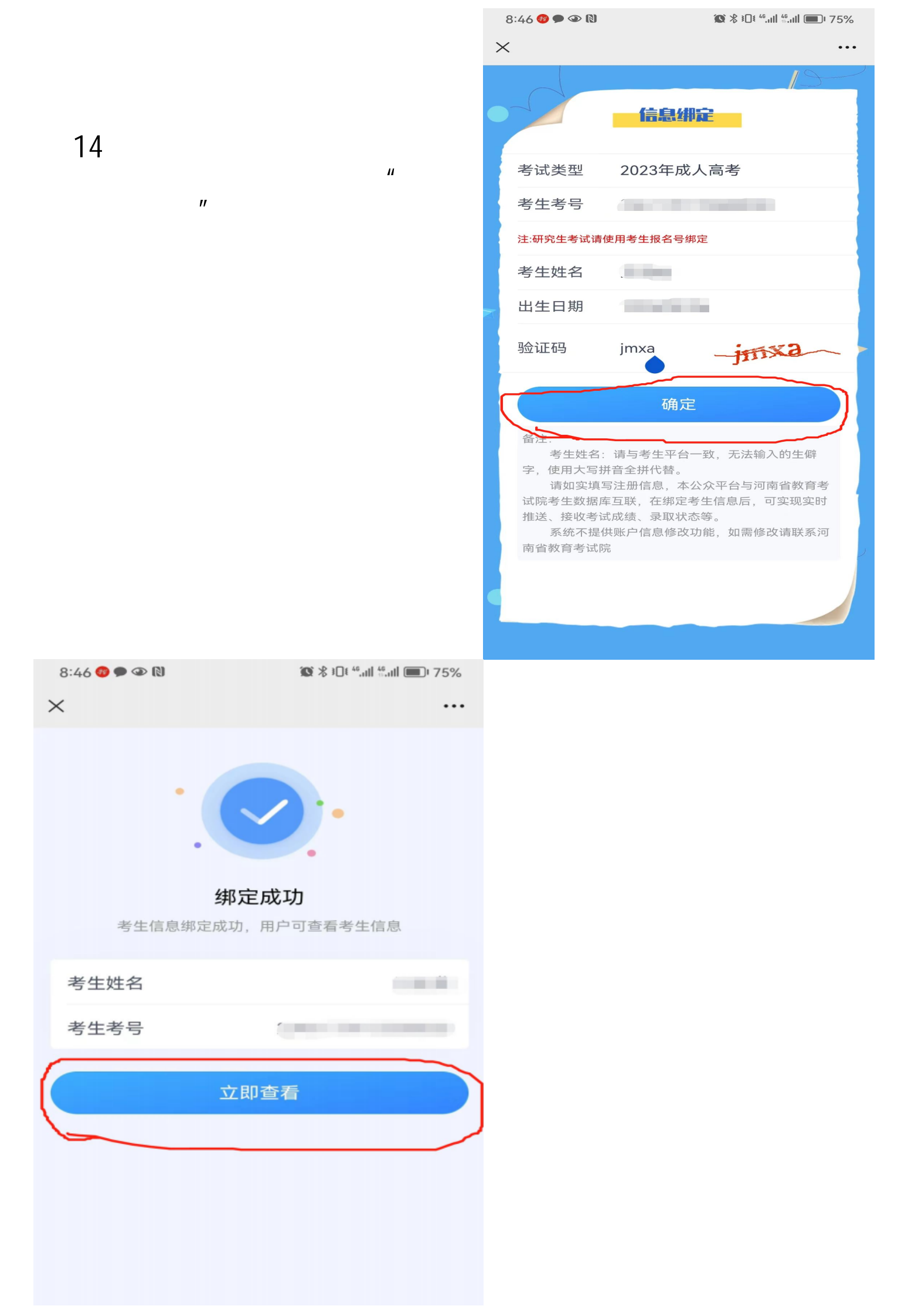

#### 15、绑定成功后,扫描 这个二维码进行照片信 息采集

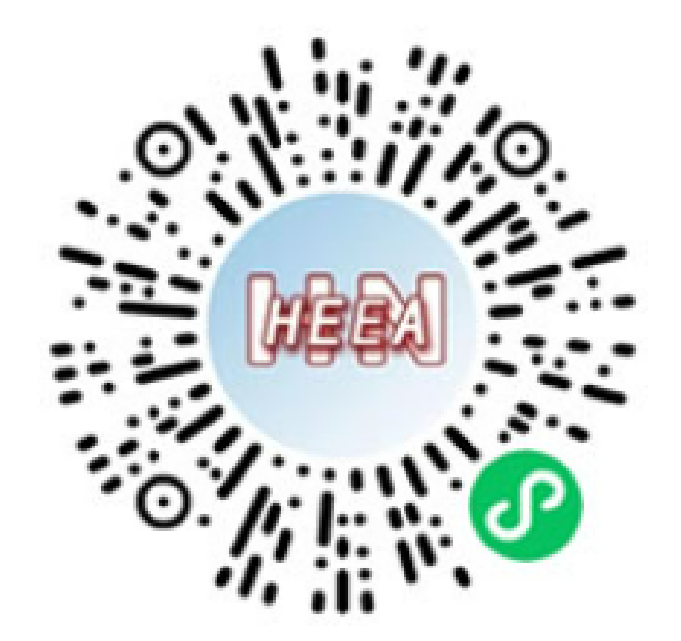

| 8:46 穆 🗩 👁 🕅 🕥 | <b>℁ @ ≹</b> Ո≹ <sup>46</sup> ովի ∰ովի 🗩 75% |
|----------------|----------------------------------------------|
| ① 信息核对         | ••• 0                                        |
| 河南省成招照片        | 采集信息核对                                       |
| 1000           |                                              |
| 考生号            |                                              |

#### ①温馨提示

请核对你的报名信息,信息无误请点击下方按钮开始制作证件 照,如果信息有误请联系报名所在确认点解除微信定后重新绑 定微信后再采集照片。

报名信息提交后或审核通过后不能再次采集。

确认本人采集

8:46 🍩 🗩 👁 ℕ 🐼 🖇 ፤О፤ "ளி ‱யி 💷 74% く 成人高招照片采集

# 16、照片信息采集时, 不要佩戴饰物、不要漏 齿,按照拍摄要求拍照 ,拍照时只能用手机后 置摄像头。

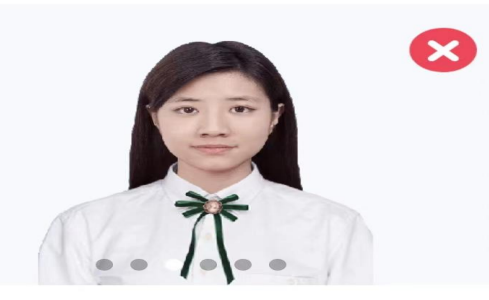

 $\odot$ 

衣服与背景颜色相似

#### 拍摄要求

- 1、脱帽摘镜,发不遮眉、不盖耳,不戴眼镜。
- 2、不使用头部覆盖物(除宗教、医疗和文化需要以外, 不得遮挡脸部或造成阴影)。
- 3、不得佩戴耳环、项链等饰品,不得化妆。
- 4、不得对人像特征(如伤疤、痣等)进行处理。

直接拍照

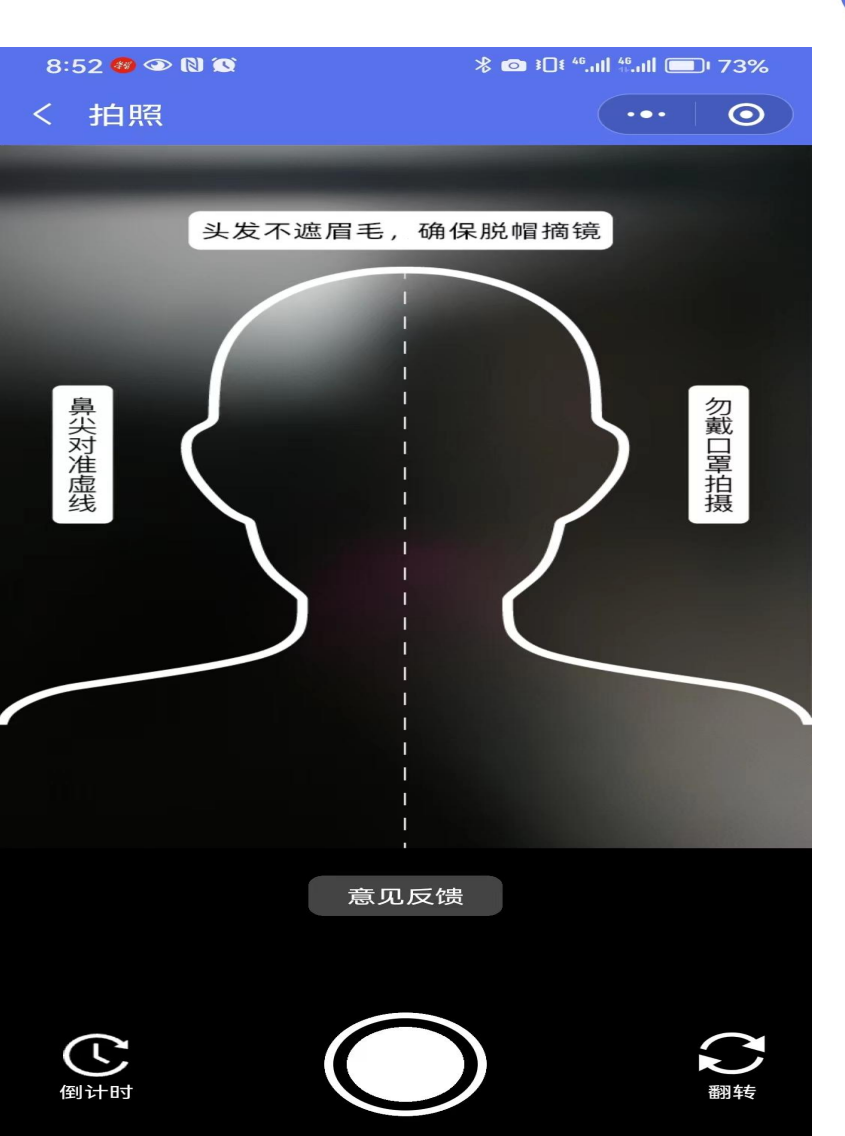

🐼 券 ≹⊡≹ ⁴6,,,,|| 46,,,,|| 💷 74%

 $\odot$ 

#### •••

#### 17、拍照成功后,需 要确认签名

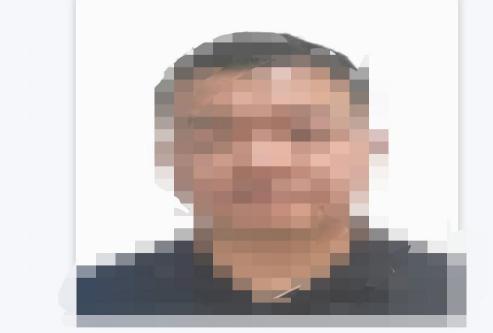

重新拍照

签名确认

#### 18、图像信息采集成功后,可以返回首页跳转、也可 以自己输入考生号和密码登录

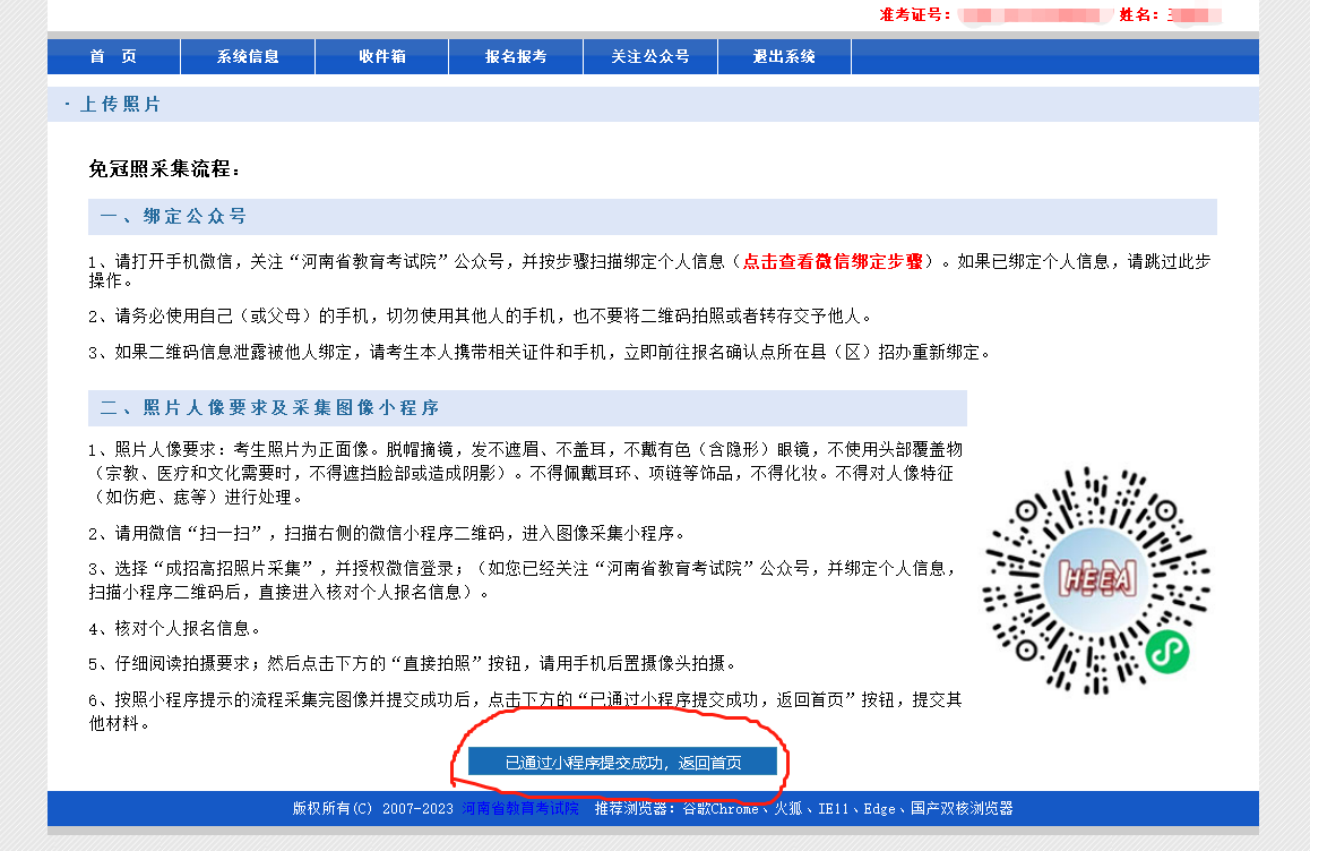

# 19、跳转页面后,需要上传自己的身份证正反面和证明材料

| ま 次 楽 忌 地 山             | _                    | 本"龙葵寻时间, 9099年00日                      | 16 El                         |                          |               |
|-------------------------|----------------------|----------------------------------------|-------------------------------|--------------------------|---------------|
| 本久安东地址<br>08:42:06.887  |                      | 本人豆米时间: 2023年09月0                      |                               |                          |               |
| 收件箱                     |                      |                                        | 网上支                           | हति                      |               |
| 公共信息:未读 0 封             | 1. 考                 | 生信息审核通过后方可网上缴费。                        | 采用手机扫码支付,支持                   | 支付宝和微信扫码支付测              | 与式。           |
| 个人信息:未读 1 封             | 2.网3.若               | 上缴费截止时间2023年9月15日18<br>您进行网上支付或开通网上银行遇 | ):00,未在规定时间内缴费<br>到困难,请拨打相关银行 | 费的,视为报名无效!<br>或银联客服电话联系。 |               |
| 信息查询                    |                      |                                        |                               |                          |               |
| 成绩信息查询                  |                      |                                        |                               |                          |               |
| 录取信息查询                  |                      |                                        |                               |                          |               |
| 诚信记录查询                  |                      |                                        |                               |                          |               |
|                         |                      |                                        |                               |                          |               |
| 确认信息                    |                      |                                        |                               |                          |               |
| 考生确认地点:                 |                      |                                        |                               |                          |               |
| 认证结果:                   |                      |                                        |                               |                          |               |
| 审核结果:                   | 未提交审核,诸              | F完善并核对信息后尽快提交审核                        | •                             | 确i                       | 人信息无误,进入提交页面  |
|                         |                      |                                        |                               |                          | -             |
| 报名信息                    |                      |                                        | 修改作                           | 言息 取消报4                  | <u>当</u> 打 ED |
| 考生号:                    |                      | 74                                     | 考生类别:                         | 统考生                      |               |
| 姓名:                     | -                    |                                        | 性别:                           | 男                        |               |
| 二代身份证:                  |                      |                                        | 出生年月:                         | 1993-02-26               |               |
| 民族:                     | 汉族                   |                                        | 政治面貌:                         | 中共党员                     |               |
| 职业:                     | 不便分类的其1              | 他从业人员                                  | 文化程度:                         | 同等学力                     |               |
| 照顾条件:                   | 25岁以上                |                                        | 外语语种:                         | 英语                       |               |
| 邮政编码:                   | 473000               |                                        | 联系电话:                         |                          |               |
| 通讯地址:                   | 河南省南阳市日              | 卧龙区XXXXXXXX                            |                               |                          |               |
| 报考科类:                   | 高职高专-理工              | -                                      |                               |                          |               |
| 报考专业:                   | 441554004 南          | 阳农业职业学院 园林技术                           |                               |                          |               |
| 毕业学校及专业:                |                      |                                        | ~                             |                          |               |
| 22                      |                      |                                        |                               |                          | Y             |
| 证件证明信息                  | 3                    | 上传身份证件                                 | 照片 (国徽面)                      | 上传身份证件照片 (人像)            | 面)<br>増加证明材料  |
| 温馨提示:证件照及<br><u>象必须</u> | 8身份证等信息的<br>L传身份证人像则 | 9采集方法,可供参考;点击下<br>8、身份证国徽照等照片。         | 截查看。                          |                          |               |
|                         |                      | 图片 (点击图标,查看实图)                         | 軍核社                           | 伏态                       | 操作            |
| 类别                      |                      |                                        |                               |                          |               |

#### 20、所有材料都上传成功后点击"提交页面",等待审核, 审核结果在"河南省教育考试院"公众号公布,审核通过登 录后缴费即可。

| 收件箱          |                                                                                                    |                   | 网上支付         |                                                                                                    |        |  |  |  |  |
|--------------|----------------------------------------------------------------------------------------------------|-------------------|--------------|----------------------------------------------------------------------------------------------------|--------|--|--|--|--|
| 公共信息:未读 0 封  | 1. 考生信息审核通过后方可网上缴费。采用手机扫码支付,支持支付宝和微信扫码支付方式。                                                                                                    |                   |              |                                                                                                    |        |  |  |  |  |
| 个人信息: 未读 1 封 | 读 1 封 2. 网上缴费截止时间2023年9月15日18:00,未在规定时间内缴费的,视为报名无效!                                                                                                    |                   |              |                                                                                                    |        |  |  |  |  |
|              | 3. 君                                                                                                    | 皆您进行网上支付或开通网上银行遇到 | 困难,请拔打相关银行   | 或银联客服电话联系。                                                                                                    |        |  |  |  |  |
| 信息查询         |                                                                                                    |                   |              |                                                                                                    |        |  |  |  |  |
| 绩信息查询        |                                                                                                    |                   |              |                                                                                                    |        |  |  |  |  |
| 取信息查询        |                                                                                                    |                   |              |                                                                                                    |        |  |  |  |  |
| 信记录查询        |                                                                                                    |                   |              |                                                                                                    |        |  |  |  |  |
| 确认信息         |                                                                                                    |                   |              |                                                                                                    |        |  |  |  |  |
| 考生确认地点:      | 1701 卧龙区                                                                                                    | 召生考试办公室           |              |                                                                                                    |        |  |  |  |  |
| 认证结果:        |                                                                                                    |                   |              |                                                                                                    |        |  |  |  |  |
| 审核结果:        | 未提交审核,                                                                                                    | 请完善并核对信息后尽快提交审核。  |              | 确认信息无误_进入提动                                                                                                    | क्रक्त |  |  |  |  |
|              |                                                                                                    |                   |              | And the post of the second second sec |        |  |  |  |  |
| 报名信息         |                                                                                                    |                   | 修改信          | i息 取消报名 打 印                                                                                                    |        |  |  |  |  |
| 老牛只,         | -                                                                                                    |                   | 老牛米别。        | 结查生                                                                                                    |        |  |  |  |  |
| ~王···<br>林名: | THE OWNER OF THE OWNER OF THE OWNER |                   | 与王夫加·<br>性别: | 田                                                                                                    |        |  |  |  |  |
| 二代身份证:       |                                                                                                    |                   | 出生年月:        | 1993-02-26                                                                                                    |        |  |  |  |  |
| 民族:          | 汉族                                                                                                    |                   | 政治面貌:        | 中共党员                                                                                                    |        |  |  |  |  |
| 职业:          | 不便分类的其                                                                                                    | 他从业人员             | 文化程度:        | 同等学力                                                                                                    |        |  |  |  |  |
| 照顾条件:        | 25岁以上                                                                                                    |                   | 外语语种:        | 英语                                                                                                    |        |  |  |  |  |
| 邮政编码:        | 473000                                                                                                    |                   | 联系电话:        |                                                                                                    |        |  |  |  |  |
| 通讯地址:        | 河南省南阳市                                                                                                    | 卧龙区XXXXXXXX       |              |                                                                                                    |        |  |  |  |  |
| 报考科类:        | 高职高专-理工                                                                                                    |                   |              |                                                                                                    |        |  |  |  |  |
| 报考专业:        | 441554004 南阳农业职业学院 园林技术                                                                                                    |                   |              |                                                                                                    |        |  |  |  |  |
| 毕业学校及专业:     |                                                                                                    |                   |              |                                                                                                    |        |  |  |  |  |
| 证件证明信息       | 1                                                                                                    |                   |              | 增加证明材料                                                                                                    | E4     |  |  |  |  |
| 温馨提示:证件暇及    | 身份证等信息                                                                                                    | 的采集方法,可供参考;点击下载3  | 查看。          |                                                                                                    |        |  |  |  |  |
| 类别           |                                                                                                    | 图片 (点击图标,查看实图)    | 审核社          | 犬态 操作                                                                                                    |        |  |  |  |  |
| 近期免冠照:       |                                                                                                    |                   | 待审核          | 更改图片                                                                                                    |        |  |  |  |  |
| 身份证件图片       | (人像面):                                                                                                    |                   | 待审核          | 更改图片                                                                                                    |        |  |  |  |  |
| 身份证件图片(国徽面): |                                                                                                    |                   | 待审核          | 更改图片                                                                                                    |        |  |  |  |  |
| 证明材料原件图片:    |                                                                                                    |                   | 待审核          | 删除 更改图片                                                                                                    |        |  |  |  |  |

| 编》 河南省教育考试院<br>ligher Education Examinations Authority of HeNan Province |       |                | <b>河南省</b> 成人高等学校招生考 <b>生服务平台</b> |           |               |                 |  |  |
|--------------------------------------------------------------------------|-------|----------------|-----------------------------------|-----------|---------------|-----------------|--|--|
| 首页                                                                       | 考生号查询 | 重置密码           | 系统信息                              | 关注公众号     | 退出系统          |                 |  |  |
| 您已提交审核,等待审核结果通过后,进行网上报名费用支付!                                             |       |                |                                   |           |               |                 |  |  |
|                                                                          |       |                |                                   | 关闭        |               |                 |  |  |
|                                                                          |       |                |                                   |           |               |                 |  |  |
|                                                                          |       |                |                                   |           |               |                 |  |  |
|                                                                          |       |                |                                   |           |               |                 |  |  |
|                                                                          |       |                |                                   |           |               |                 |  |  |
|                                                                          |       |                |                                   |           |               |                 |  |  |
|                                                                          |       |                |                                   |           |               |                 |  |  |
|                                                                          |       |                |                                   |           |               |                 |  |  |
|                                                                          |       |                |                                   |           |               |                 |  |  |
|                                                                          | 馬切    | 所有(2) 2007-202 | 1 清南会教育去试验                        | 推若河府塁・公動∩ | orome、火狐、TE11 | 、Relea、国本70按浏览器 |  |  |